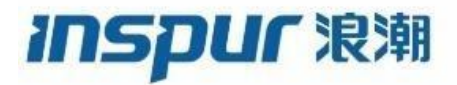

# 浪潮网络无线AC产品版本升级手册(通用)

目 录

#### 目录

| 目    | 录        | 2   |
|------|----------|-----|
| 1 A  | C 升级指导   | . 3 |
| 1. 1 | 升级前须知    | . 3 |
| 1. 2 | 升级准备     | . 4 |
| 1. 3 | 升级后验证    | 11  |
| 1.4  | 版本回退     | 13  |
| 1.5  | 附录:升级记录表 | 17  |

# 1 AC 升级指导

## 1.1 升级前须知

### 1.1.1 IAC9300 系列

不涉及基础包补丁,兼容所有现网AC 历史版本,可直接升级至最新版本

## 1.1.2 IAC9100 系列

不涉及基础包补丁,兼容所有现网AC 历史版本,可直接升级至最新版本

### 1.1.3 IAC6000 系列

本次发布版本兼容所有现网 AC 历史版本(包括但不限于 1.061.16、1.061-16SP06、1.061.19、 1.061.36、1.061.48、1.076.10、1.076.17、1.081.81、1.082.25)升级;

# \_\_\_\_\_说明

如 AC 历史版本为 1.061.13 及以前版本, 需先升级系统至 1.061.16 的 XBEM 的版本; 如初始版本 低于 1.076.10, 请依次安装补丁包: INSPUR-ECG-XBPATCH-1.078.11-22030123.bin 和 INSPUR-ECG-XBPATCH-1.079.22-22071120.bin。

当应用包版本跨度大于一个大版本(版本号从左到右的第 1 到第 4 位的编号发生变化)时,需要进行过渡版本升级,如 1.076.17 升级到 1.082.25,需先升级至 1.081.81,再升级至 1.082.25。

通用性规则说明:

• 如本次发布的版本中,包含 XBPATCH 基础包补丁,需先升级 XBPATCH 基础包补丁,再升级 XDEM 的正式版本。

• 当遇到主备 AC 环境时,升级顺序:先升主 AC,后升备 AC。

## 1.2 升级准备

#### 1.2.1 搭建升级环境

#### 登录 AC

使用有线连接的 Web 或SSH 方式登录设备前, 需完成以下任务:

- a) AC 设备的接入端口已配置 IP 地址(有默认 IP 即可)。
- b) PC 终端和AC 设备网络互通。
- c) 设备正常运行,HTTP 服务和 HTTPS 服务已正确配置。
- d) PC 终端已安装浏览器软件或已安装 ssh 连接的客户端工具。

#### 说明**:**

- e) AC 出厂时在接口" interface vlan1.1" (VLAN 1 的接口地址) 配置了 IP 地址 192.168.186.1,
   在所有型号 AC 的物理端口 eth2 及以后的所有电口中缺省已加入 VLAN 1,并默认开启了 DHCP 服务,
   如 PC 直连时无法获取 IP,则 PC 端需手动配置 192.168.186.0 段的 IP,与 AC 不冲突即可。
- f) IAC7000-E的MGT0和MGT1为管理口,可通过串口登录后配置管理口 IP 地址;
- g) AC 在出厂时已默认配置好 SSH 登录方式,可通过 Shell 工具 SSH 登录至 AC 的命令行。
- h) 设备在出厂时已经配置了 HTTP 服务和 HTTPS 服务, HTTP 缺省服务端口号为 80, HTTPS 缺省服务端口号为 443。
- i) 缺省的 Web 和命令行(AC XOS)登录账号与密码为 admin/inspur123。

Web 系统的运行环境如下图所示,用户可以使用 PC 通过 Web +XOS 命令行相结合的方式对设备进行管理和配置。

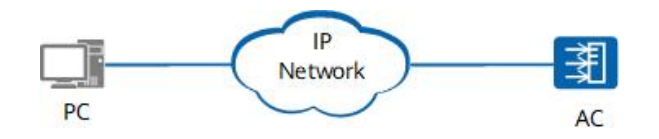

#### 登录 AC 的 Web 系统

**PC 终端打开浏览器**软件(以 Google Chrome 为例), 在地址栏中输入 http://192.168.186.1 (192.168.186.1 为默认情况下的示例,如有改动,请以实际配置的接入端口 IP 地址为准),按下回 车键,显示 Web 系统的登录页面。(**说明:**通过 HTTP 方式登录都会强制跳转到 HTTPS 的登录页面。) 如下图所示:

| ← → C D https://192.168.186.1/#/login | :                                         |
|---------------------------------------|-------------------------------------------|
| Inspur <sup>波</sup> 澜<br>多业务无线管理平台    | 3                                         |
|                                       | 管理平台入口<br>第編入明中名<br>時編入密码<br>通報入验证码<br>登录 |
| 波潮思料网络科技有限公司                          |                                           |

输入登录信息。

- ◆ 输入登用户名和密码(默认用户名为 admin 密码为 inspur123),以及动态验证码。
- ◆ 单击"登录",进入操作页面。
- ◆ 首次登录 Web 系统时,为确保 Web 系统安全性,可进行密码修改,再重新登录。
- ◆ 登录失败时,会提示: "用户名或密码无效"或"验证码错误",表示输入的用户名或密码或 验证码不正确。需核实用户名和密码或刷新验证码然后重新输入。

◆ 登录系统过程截图如下所示:

| inspur <sup>波</sup> 潮 | 多业务无线管理平台    |                                      |              |
|-----------------------|--------------|--------------------------------------|--------------|
|                       |              | 管理平台入口<br>admin<br>058699<br>ひろろろろろろ |              |
|                       | 浪潮思料网络科技有限公司 |                                      | S ቛ J ்  ♣ ೫ |

输入登录信息截图

| <ul> <li>●</li> <li>●</li> <li>●</li> <li>■</li> <li></li> <li></li>     &lt;</ul> | □ 60 无线接入点/边缘感知基站 | <ul> <li>■ 8<br/>元候畜户端</li> <li>● 0<br/>方弦</li> <li>● 0<br/>有候客户端</li> <li>● 0<br/>有候客户端</li> <li>● 0<br/>有候客户端</li> </ul> | CPU利用率:<br>0%<br>内存利用率:<br>22% |    |
|----------------------------------------------------------------------------------------------------|-------------------|----------------------------------------------------------------------------------------------------|--------------------------------|----|
| 高线                                                                                                    | 告警                |                                                                                                    | 在线                             | 休眠 |
| 周线                                                                                                    | 告警                |                                                                                                    | 在线                             | 休眠 |

成功登录首页截图

## 1.2.2 查看并记录当前版本

WEB 首页左下角 🖸 按钮

| 0        | 4 全向配置   | 升级本设备                                          |                                   |
|----------|----------|------------------------------------------------|-----------------------------------|
| ø        | 容 边缘计算网关 | □ <b>版</b> 表文件 ◆                               | ahr: -                            |
|          | 帝 无线     | □ INSPUR-ECG-XDEM-1.061-48-21061 版本信息 ×        | ⑦ 使用此文件升级                         |
| ee<br>Eh | 🕞 物联网    | 1.061.16SP06.B2012170055 Release               | 共194 1554/页 ~ 《 <b>1</b> 》 能住 1 页 |
| .ė.      | ● 面件普理   | nmavus:<br>・ 文材作成 Debian linux 安读包。<br>解決问题:   |                                   |
| 2        | 固件上传     | • 第六百四兩年的封紙類9級<br>• 新元一小的内的计计算集集问题<br>通知[3]]]: |                                   |
| •        | 第三方应用程序  | •.                                             |                                   |
|          | 升级本设备    |                                                |                                   |
|          | 基 组织     |                                                |                                   |
|          |          | inspur 浪潮                                      |                                   |
|          |          | 浪潮思科网络科技有限公司                                   |                                   |
|          |          |                                                |                                   |
|          |          |                                                |                                   |
|          |          |                                                |                                   |
| Ø        | 振        |                                                |                                   |
|          |          |                                                |                                   |

1.2.3 备份配置文件

升级版本前,请备份当前配置文件到本地

进入【设置】>【组织】>【配置管理】菜单,点击<导出当前网络配置>,可将配置文件保存至本地。

| 0  | 4 全网配置                                  | ~   | 配置备份                                          |
|----|-----------------------------------------|-----|-----------------------------------------------|
| ē  | 也 设 设 、 、 、 、 、 、 、 、 、 、 、 、 、 、 、 、 、 | Ŷ   | 配置备份功能将当前网络下的配置,及设备列表信息导出并备份到本地;并在需要时导入回管理平台。 |
| 굞  | ☞ 无线                                    | ~ 3 |                                               |
| 55 | 🕞 物联网                                   | ~   | 恢复出厂设置                                        |
| ė. | ④ 固件管理                                  | ~   | 恢复出「設置                                        |
| இ  | ▲ 组织                                    | ^   |                                               |
|    | 管理员账号                                   |     |                                               |
| ب  | License管理                               |     |                                               |
|    | 配置管理                                    |     |                                               |
|    |                                         |     |                                               |

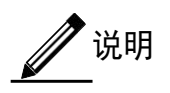

备份配置文件,若配置丢失,可通过<导入备份配置>选择备份的配置文件恢复配置,使系统恢复至升级前版本。

1.2.4 版本上传

进入【设置】>【固件管理】>【固件上传】菜单,点击<固件上传>选择要升级的版本文件

详见如下图所示:

| 0        | 4월 全网配置 | ~ | 固件上传       |                                                                                                    |
|----------|---------|---|------------|----------------------------------------------------------------------------------------------------|
| O        | 边缘计算网关  | ~ | 编辑 服除 固件上传 | © ग्रम ×                                                                                                    |
| 品        | ☞ 无线    | ~ | □ 固件名称 🕈   | ← → ~ ↑                                                                                                    |
|          | 🕞 物联网   | Ŷ |            | 组织 v 新建文件夹 III v III 🕑                                                                                                    |
| يت<br>غر | 🖲 国件管理  | ^ |            |                                                                                                    |
| ٩        | 国件上传    |   |            | ↓ 下或 x ③ 文档 x                                                                                                    |
| •        | 第三方应用程序 |   |            |                                                                                                    |
|          | 升级本设备   |   |            | □ 2021002                                                                                                    |
|          | 都 组织    | ~ |            | 20210610-合入<br>分支版本<br>文地发布<br>● OneDrive<br>■ 此电脑<br>③ 3D 对象<br>■ Desktop v <                                                                                                    |
|          |         |   |            | X1+ElW5- INSPOR-ECG-ADEM*1.001-46-21001.3 () 1/1用人(+(-)) () () 1/1用() () 1/1用() () 1/1用() () 1/1用() () 1/1用() () 1/1用() () 1/1用() () 1/1用() () 1/1用() () 1/1用() () 1/1用() () 1/1用() () 1/1用() () 1/1用() () 1/1用() () 1/1用() () 1/1用() () 1/1用() () 1/1用() () 1/1用() () 1/1用() () 1/1用() () 1/1用() () 1/1H() () 1/1H() () () 1/1H() () 1/1H() () () () () () () () () () () () () ( |

1.2.5 版本升级

进入【设置】>【固件管理】>【升级本设备】菜单,选择要升级的版本,点击<使用此文件升级>在弹出的对话框中点击<确定>

| 0         | @ 全网配置   | ~ | 升级本设备                                           |                             |
|-----------|----------|---|-------------------------------------------------|-----------------------------|
|           | · 边缘计算网关 |   | □ 版本文件 ≑                                        | थे। दिन                     |
| •         | ☞ 无线     |   | □ INSPUR-ECG-XDEM-1.061-48-21061519.bin 升级本设备确认 | × 全 使用此文件升级                 |
| 66<br>(7) | 物联网      |   | 您确定要使用此固件文件为本设备升级                               | 第2 共1条 15歳/焼 > (1) > 前住 1 周 |
| [         | ⑥ 園件管理   | ~ |                                                 |                             |
| ,e,       | 围件上传     |   |                                                 |                             |
|           | 第三方应用程序  |   |                                                 |                             |
|           | 升级本设备    |   |                                                 |                             |
|           | 基 组织     |   |                                                 |                             |
|           |          |   |                                                 |                             |
|           |          |   |                                                 |                             |

等待版本升级完成后,可通过点击页面左下角的 🗹 核对版本是否为升级后的版本号

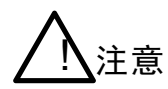

升级过程的每步操作请在'升级记录表'中做记录,升级记录表见附录。

#### 1.2.6 升级注意事项及影响

若升级前版本与本次发布版本跨度大(1.076.X 和 1.078.x),在主备 AC 模式下,为规避升级过程中 出现新老版本在热备模式下出现不可预估的影响,升级过程中不能进行主备切换,建议关闭主备后再 进行升级。

◆ 注意事项

1、升级过程中设备不可切断电源

2、在主备 AC 环境中,升级完后,主备 AC 需进行一次配置同步操作方

法: 在主 AC WEB 上主备同步

【设置】>【通用】>【备份 AC 配置】<开始配置同步>按钮

| Ō   | 🍓 全网配置 | ^ |           | 请选择         |                          | x |
|-----|--------|---|-----------|-------------|--------------------------|---|
| ٢   | 通用     |   | 备份AC配置    |             |                          |   |
| 器   | 用户管理   | ~ | 开启备份AC功能  | 开启          | ~                        |   |
| Ģ.  | 添加设备   |   | 备份AC的IP地址 | 172.16.12.1 |                          |   |
| ė.  | 工作模式切换 |   | VRRP ID   | 232         | ~                        |   |
| r©1 | 边缘计算网关 | ~ | _         | 当前          | 主备状态: 主                  |   |
|     | ☞ 无线   | ~ | Ŧ         | H始配置同步 同步   | 状态: 配置同步完成               |   |
| -   | ◎ 物联网  | ~ |           | 最近          | 间步时间:2021-06-28 10:53:38 |   |

#### ◆ 升级影响

设备升级过程中系统会自动重启,造成业务短时间的中断。

#### 1.2.7 风险规避

1、配置同步需在主 AC 下进行

2、主备环境下,如果两个 AC 的主线版本不一致,一台 1.078.x(XOS 1.045)或之上分支,一台 1.076 (XOS 1.043)或之前分支,则需要关闭热备后再进行升级。

### 1.2.8 选择升级方式

| 序号 | 升级场景                                 | 升级方法            |
|----|--------------------------------------|-----------------|
| 1  | 设备正常运行。                              | 采用 web 页面方式升级(推 |
|    | 可以远程登录时,采用 http 方式登录 web 页面进<br>行升级。 | 荐)。             |

### 1.2.9 升级异常-后台升级方法

当 AC 升级升挂后, web 打不开或无法操作升级后, 如可串口或 ssh 进入后台, 可通过如下方法 进行恢复:

1、进入 AC 命令行: >

2、进入 enable 模式: > enable3、

进入 AC shell : # st

4、进入版本安装的操作系统: ssh 169.254.8.2

- 5、进入系统中版本存放的目录: cd /data/run/znm/uploads/firmware
- 6、修改版本的执行权限: chmod 777 ./\*
- 7、执行版本程序: nohup ./INSPUR-ECG-XBPATCH-1.078.11-22030123.bin &
- 8、执行版本程序: nohup ./INSPUR-ECG-XDEM-1.078.21-22032822.bin &

(在命令前加 nohup,可以把操作的日志记录在 nohup 文件中)

## 1.3 升级后验证

注意

升级过程的每步操作请在'升级记录表'中做记录,升级记录表见附录。

## 1.3.1 检查设备运行状态是否正常

| 步骤 | 操作                                    |
|----|---------------------------------------|
| 1  | 升级后设备能正常启动:                           |
|    | 1、观查设备电源指示灯是否为绿色常亮状态、硬盘指示灯是否为红色闪烁状态   |
|    | 说明                                    |
|    | 升级完成后,查询设备运行是否正常,如果不正常,请根据情况重新升级,或在浪潮 |
|    | 网络技术人员指导下进行紧急处理。                      |

## 1.3.2 验证系统软件版本是否正确

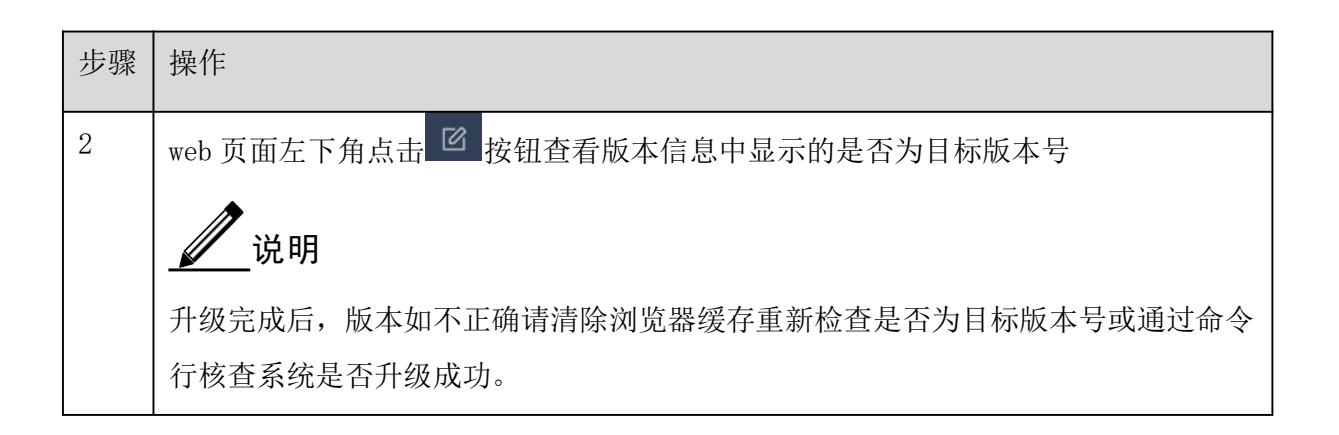

### 1.3.3 验证配置是否丢失

| 步骤 | 操作                                        |
|----|-------------------------------------------|
| 3  | 分别检查 web 及命令行中配置是否丢失                      |
|    | 1、登录web 查看相应的功能配置项是否存在,登录命令行通过显示系统配置命令,核对 |
|    | 配置是否齐全                                    |
|    |                                           |
|    | 如果配置文件丢失,可通过 6.2.3 中备份的配置文件中的操作方法进行恢复配置   |

### 1.3.4 验证业务是否正常

步骤 操作 4 测试升级后各项业务是否正常 1、通过笔记本或终端设备连接业务网络,测试网络连通性及连通的使用效果 说明 如网络无法连通,需排查系统相应的功能配置是否正常、周边网络环境是否配置正 常、设备运行是否正常; 使用效果体验差,需排查网络环境是否存在干扰、系统是否调优等方式;

## 1.4 版本回退

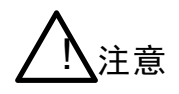

升级过程的每步操作请在'升级记录表'中做记录,升级记录表见附录。

#### 1.4.1 回退说明

回退场景

如果出现下面情况请考虑做版本回退:

- 正常情况,如果由于业务需求,需要做版本回退。
- 版本升级后,设备无法正常工作,需要做版本回退。

回退注意事项

版本回退即将设备恢复到升级之前的系统版本和配置文件。

版本回退时,需征得公司技术支持同意,同时需确认是否需要加载补丁,如果有补丁加载请参考对应 的补丁升级指导书。

# $\bigwedge$

操作步骤请做好记录,如果回退不成功,或有其他问题,请及时咨询浪潮网络技术人员,或寻求热线技术支持。

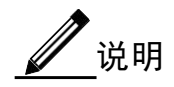

其中恢复升级前版本、配置文件时,如果设备能正常启动,可采用 web 方式加载。异常情况,请做好记录,求助技术人员,热线解决,进行异常处理。

## 1.4.2 设备能正常启动回退方法

设备能正常启动,将版本回退到升级之前的版本,操作方法可采用 web 方式,同升级操作,参见"版本"章节。

版本回退时,同时需确认是否需要加载补丁,如果有补丁加载请参考对应的补丁升级指导书。

### 1.4.3 设备不能正常启动回退方法

设备不能正常启动,请联系无线产品运营处恢复系统。

#### 1.4.4 1.078.x 版本回退说明

从 1.078.07 起, docker 的 IP 地址段修改为 169.254.9.0/24, 1.078.x 版本回退至 1.076.x 或更早之 前的版本前,需要先使用脚本 (upgrade\_host.sh) 修改 docker 相关的 IP 地址,再回退版本。

进入 start-shell, 通过 ssh 169.254.8.2 登录至系统后台, 搭建 ftp server, 通过 ftp 上传 upgrade\_host.sh 脚本至后台, 执行命令: bash upgrade\_host.sh 后将提示" downgrade to 172.17.0.1", 然后通过web 回退版本。

脚本执行过程如下:

| 武 简单FTP S    | erver - [0]                  |        |            | <u>6117</u> ]s |       | ×   |
|--------------|------------------------------|--------|------------|----------------|-------|-----|
| FTP Server   |                              |        |            |                |       |     |
|              |                              |        |            |                | □ 开ŧ  | 几启动 |
| ₩户<br>用户 ₩3  | ngyuelin                     | 密码     | wangyuelin |                |       |     |
| 权限<br>☑下载3   | 文件 🗹 上传文件                    | ☑删除    | 文件 ☑文件     | 改名 [           | ]新建目3 | 录   |
| ──其他<br>服务端□ | 21 最大连接                      | 数 100  | 2          |                |       |     |
| 共享目录         | <pre>{ C:\Users\wyl\De</pre> | esktop |            |                |       |     |
|              |                              |        |            |                | -     | -   |

INOP# INOP#start-shell /mnt/userspace # ssh 169.254.8.2 Warning: Permanently added '169.254.8.2' (RSA) to the list of known hosts. Welcome to Ubuntu 16.04.6 LTS (GNU/Linux 4.4.0-142-generic x86\_64) \* Documentation: https://help.ubuntu.com \* Management: https://landscape.canonical.com \* Support: https://ubuntu.com/advantage New release '18.04.6 LTS' available. Run 'do-release-upgrade' to upgrade to it. Last login: Wed Jan 26 14:57:38 2022 from 169.254.8.1 root@iiot-os:~# ftp 192.168.1.135 Connected to 192.168.1.135. 220 http://www.ag817.cn Name (192.168.1.135:root): wangyuelin 311 Password required for wangyuelin 311 Password: 230 User wangyuelin logged in. Remote system type is UNIX. Using binary mode to transfer files. ftp> open Already connected to 192.168.1.135, use close first. ftp> get upgrade\_host.sh 200 Port command successful. 150 Opening data connection for upgrade\_host.sh. 226 File sent ok 231 bytes received in 0.00 secs (9.0735 MB/s) ftp> exit 221 Goodbye.

root@iiiot-os:~# bash upgrade\_host.sh downgrade to 172.17.0.1 /opt/zcloud\_release/zmariadb /opt/zcloud\_release Recreating zmariadb ... done /opt/zcloud\_release/zmosquitto /opt/zcloud\_release zmosquitto-01 is up-to-date /opt/zcloud\_release /opt/zcloud\_release/zredis /opt/zcloud\_release Recreating zredis-01 ... done /opt/zcloud\_release /opt/zcloud\_release/zrsyslog /opt/zcloud\_release /opt/zcloud\_release/zrsyslog /opt/zcloud\_release zrsyslog-01 is up-to-date /opt/zcloud\_release/znginx /opt/zcloud\_release znginx-01 is up-to-date /opt/zcloud\_release/zmongodb /opt/zcloud\_release /opt/zcloud\_release/zmongodb /opt/zcloud\_release Recreating zmongodb ... done /opt/zcloud\_release/zmongodb /opt/zcloud\_release Recreating zmongodb ... done /opt/zcloud\_release/znon\_opt/zcloud\_release Recreating zmongodb ... done /opt/zcloud\_release/zlocation /opt/zcloud\_release Recreating zloud\_release/zlocation /opt/zcloud\_release Recreating zloud\_release/zlocation /opt/zcloud\_release Recreating zloudweb-01 ... done /opt/zcloud\_release/zlocation /opt/zcloud\_release Recreating zcloudweb-01 ... done /opt/zcloud\_release/zcloudweb /opt/zcloud\_release Recreating zcloudweb-01 ... done /opt/zcloud\_release/zcloudweb /opt/zcloud\_release Recreating zcloudweb-01 ... done /opt/zcloud\_release/zcloudweb /opt/zcloud\_release /opt/zcloud\_release/zcloudweb /opt/zcloud\_release Recreating zcloudweb-01 ... done /opt/zcloud\_release/zcloudwifi /opt/zcloud\_release Recreating zcloudweb-01 ... done /opt/zcloud\_release/appmodel /opt/zcloud\_release appmodel-01 is up-to-date /opt/zcloud\_release/appmodel\_editor /opt/zcloud\_release appmodel-editor-01 is up-to-date /opt/zcloud\_release /opt/zcloud\_release/appmodel\_editor /opt/zcloud\_release appmodel-editor-01 is up-to-date /opt/zcloud\_release root@iiiot-os:~#

## 1.4.5 1.082.x 版本回退说明

V

版本号>1.082.19 的版本,无法降低到 1.082.19 及 1.082.19 之前的版本

# 1.5 附录:升级记录表

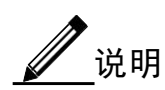

- j) 升级前请先打印此表,在升级过程中由操作人员填写,记录升级结论和异常情况,异常情况请说 明原因及处理过程。
- k) "结论"列可填写是或否。

| 用户名称   | 升级时间             |        |    |           |  |
|--------|------------------|--------|----|-----------|--|
| 升级前版本号 |                  | 升级后版本号 |    |           |  |
| 升级原因   |                  |        |    |           |  |
| 升级人员   | 局方人员:            |        |    |           |  |
|        | 我司人员:            |        |    |           |  |
| 升级是否成功 |                  |        |    |           |  |
| 升级检查项目 |                  |        | 结论 | 异常情况及处理说明 |  |
| 升级前须知  | 1 已确认完整阅读"升级指导书" |        |    |           |  |
| 升级准备   | 1 当前系统软件版本可以升级   |        |    |           |  |
|        | 2 准备备件完备         |        |    |           |  |
|        | 3 已查看当前系统版本      |        |    |           |  |

|       | 4 设备运行状态正常              |
|-------|-------------------------|
|       | 5 升级前系统 CPU 利用率是否大于 80% |
|       | 6 升级前系统内存利用率是否大于 80%    |
|       | 7 已获得所需的升级软件            |
|       | 8 已备份重要数据               |
| 升级操作  | 1 web 登录环境配置完毕          |
|       | 2 统软件升级完毕               |
| 升级后验证 | 1 设备运行状态是否正常            |
|       | 2 升级后系统软件版本正确           |
|       | 3 配置文件正常                |
|       | 4 业务是否正常                |